## 初期設定 iPhoneからのデータ移行

iPhoneからのデータ移行では、連絡先と写真のデータをiCloudからダウンロードできます。 OPPO Reno5 AとiPhoneの2台を手元に置いて始めましょう。

iCloudからのデータをダウンロードする際にはインターネット接続が必要です(Wi-Fi推奨)。 ※iCloudからのデータダウンロードはiOS9以降に対応しています。

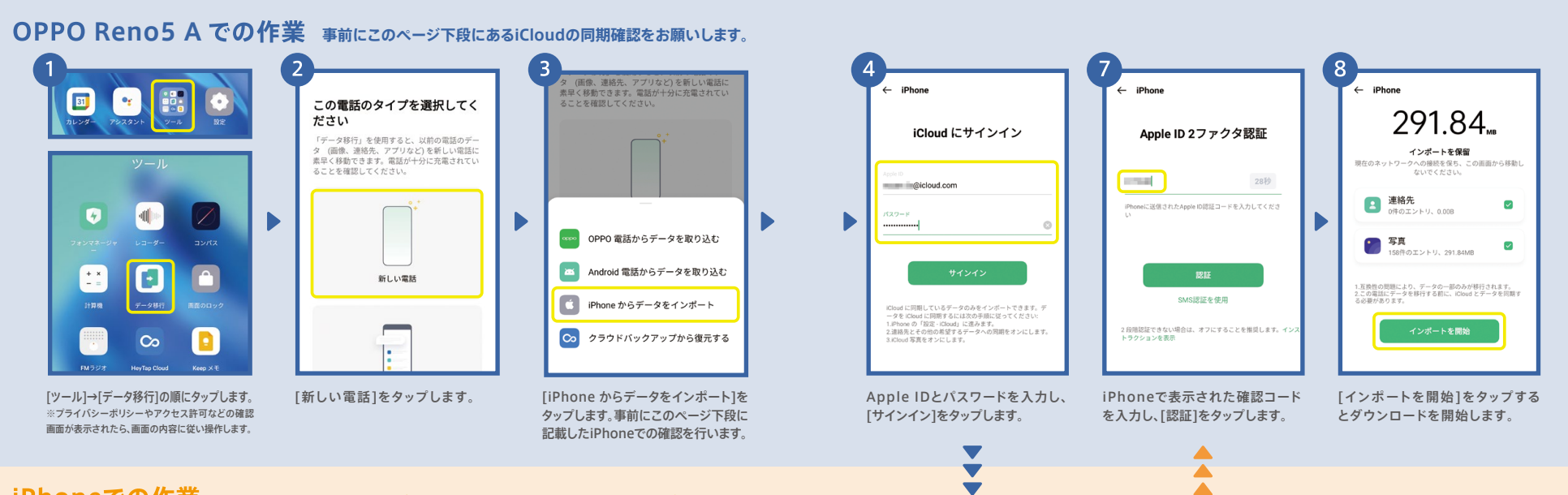

## iPhoneでの作業 あらかじめ連絡先と写真のデータをiCloudに同期させておく必要があります。

Apple ID

10.5 000

👩 探す

[iCloud]をタップします。

| Podese TV A.D.27                                                                         | U App Store       | < 1    | 設定 Apple l                         |
|------------------------------------------------------------------------------------------|-------------------|--------|------------------------------------|
| 設定<br>Apple ID. ICloud. メディ                                                              | 7と購入              | 名<br>八 | @iclo<br>前、電話番号、メール<br>スワードとセキュリティ |
| 機内モード                                                                                    | 0                 | 支<br>サ | 払いと配送先<br>ブスクリプション                 |
| <ul> <li>Wift</li> <li>Bluetooth</li> <li>・・・・・・・・・・・・・・・・・・・・・・・・・・・・・・・・・・・・</li></ul> | י על<br>א על<br>א |        | iCloud<br>メディアと購入                  |

iPhoneの[設定]→[ユーザ名]の

順にタップします。

|      |  | Apple ID              | iCloud       |        |
|------|--|-----------------------|--------------|--------|
|      |  | 容量                    |              |        |
|      |  | iCloud 使用済み: 799.9 MB |              | / 5 GE |
| com  |  | • 写真 • バックアッ          | ブ 🏽 メール 🔹 書類 |        |
| >    |  | ストレージを管理              | 理            | >      |
| >    |  | ICLOUDを使用してい          | NSAPP        |        |
| なし > |  | 🌸 写真                  | 7            | キン>    |
| >    |  | 🖂 x-1l                |              |        |
|      |  | ③ 連絡先                 | (            |        |
| >    |  | カレンダ-                 | - (          |        |
| >    |  | ! リマインタ               | 7- (         |        |
| >    |  | - ×ŧ                  |              |        |

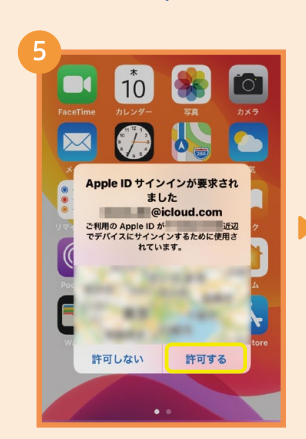

iPhoneの確認画面で[許可する] をタップします。

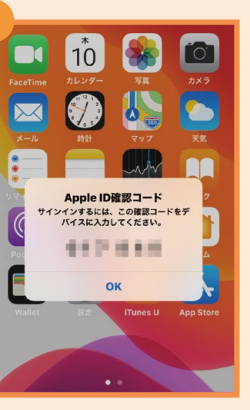

iPhoneで確認コードが表示されま す。このコードをOPPO Reno5 A で入力します。

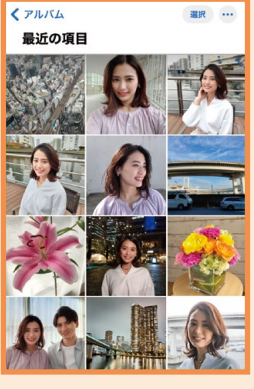

OPPO Reno5 Aでダウンロード 後もiPhoneやiCloudからデータ は削除されずそのまま残ります。

写真と連絡先をオンにします。

## 初期設定編

## ▶ 初期設定 Android™からのデータ移行

Android™端末からのデータ移行は、連絡先や写真以外に、アプリも移行することができます。 今までのAndroid™でデータ移行アプリのインストールが必要です。※本アプリはAndroid™4.4以降に対応しています。 本データ移行手順はスマートフォン同士でデータの送受信を行うため、モバイルデータ通信 は発生しません。移行するデータ量が多くても安心してご利用いただけます。 ※データ移行アプリのダウンロードのみ通信が発生します。

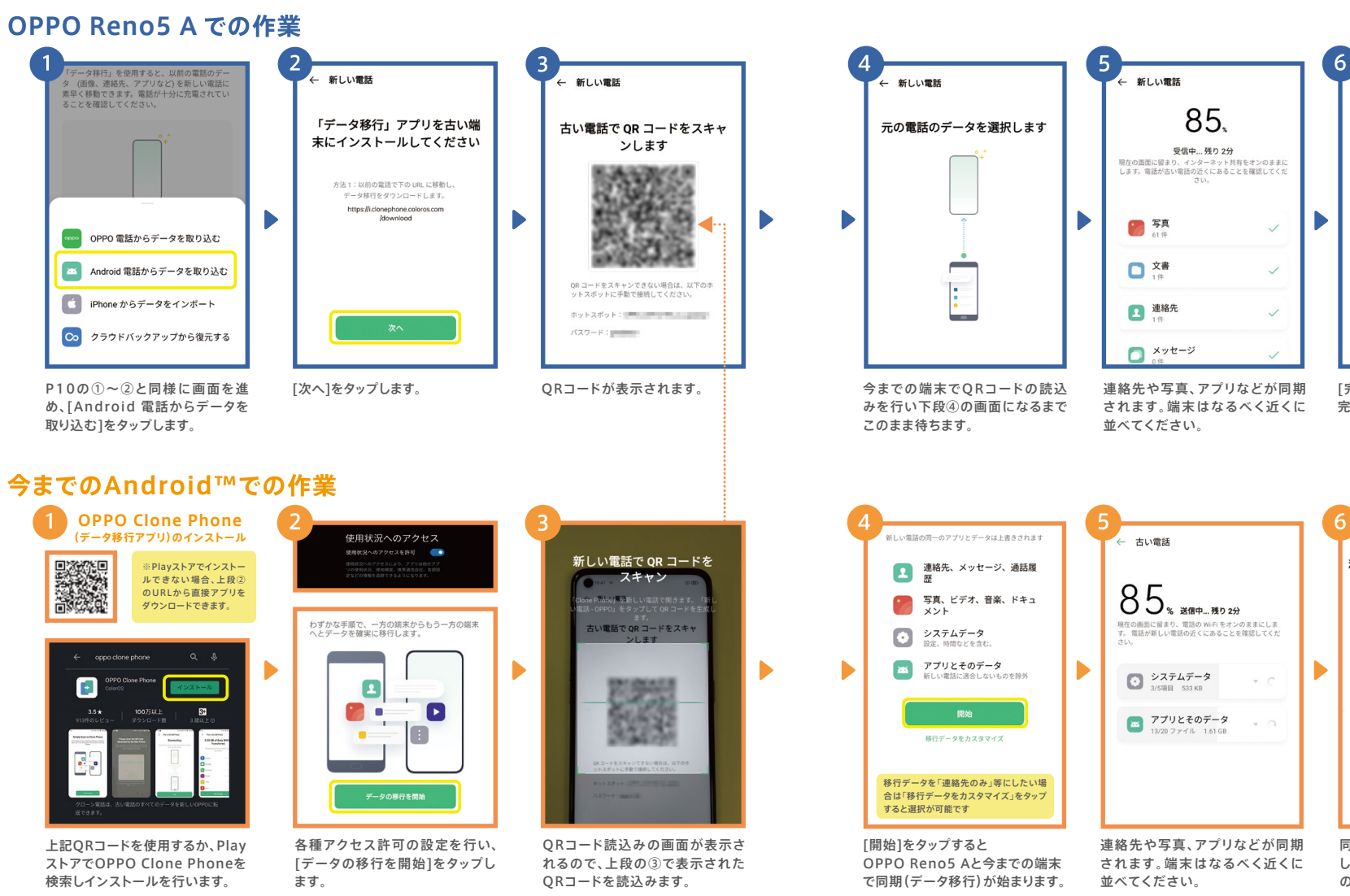

同期が完了したら[完了]をタップ します。同期されたデータは今まで の端末から削除されません。

移行が完了しました。今すぐ新

しい電話をご確認ください。

1.91 GB のデータを 4分で移行しました。

 $\checkmark$ 

この電話が現在は使用されていない場合、この電話のす

べてのアラームとカレンダーリマインダーをオフにするこ

とが推奨されます。完全なデータ移行を行うため、この電 話のすべてのネットワークがオフになっています。

[完了]をタップするとデータ移行が 完了します。

HeyTap Cloud をオンにしてデータを安全に保 存してください。 オンにする

移行が完了しました

1.91 GB のデータを 4分で移行しました。

システムデータ 5項目

🕜 🛜

\_\_\_\_ 連絡先

アプリとそのデータ